# NEW RELIC - ONPAGE INTEGRATION

1.

# **OnPage and New Relic ONE Integration**

With the OnPage-New Relic ONE integration, when an incident is generated by New Relic ONE, easily notify the correct respondent via the OnPage critical alert management system.

The OnPage-SolarWinds integration requires an enterprise administrator's permission for account authentication. If you do not have this permission, please contact your account owner or admin to configure the integration.

## In OnPage

- 1- Log in to the OnPage Management Console
- 2- Click on the Integrations tab
- 3- Click on either ALL or Information Technology
- 4- Scroll down and find OnPage Webhooks
- 5- Click on Settings
- 6- Under Incoming Webhooks, click on Create
- 7- Give a Webhook name (i.e., New Relic ONE integration)

8- Copy the Secret Key and Client ID and store it in a secure place. The Secret Key is only shown once.

| Create Web-hook                                                                                                    |
|----------------------------------------------------------------------------------------------------|
|                                                                                                    |
| All credentials allow your app to access the OnPage API. They are secret. Please don't share your app credentials with anyone, include them in public code repositories, or store them in insecure ways. |
| Web-hook name                                                                                                    |
| New Relic ONE                                                                                                    |
| Client ID                                                                                                    |
| 🔁 Сору                                                                                                    |
| Secret Key                                                                                                    |
| Shown only once! Copy and store it in secured place.                                                                                                    |
| 🔁 Сору                                                                                                    |
| Save Cancel                                                                                                    |

9- Click Save

### In New Relic ONE

- 1- Click on Alerts & Al
- 2- Click on Notification channels

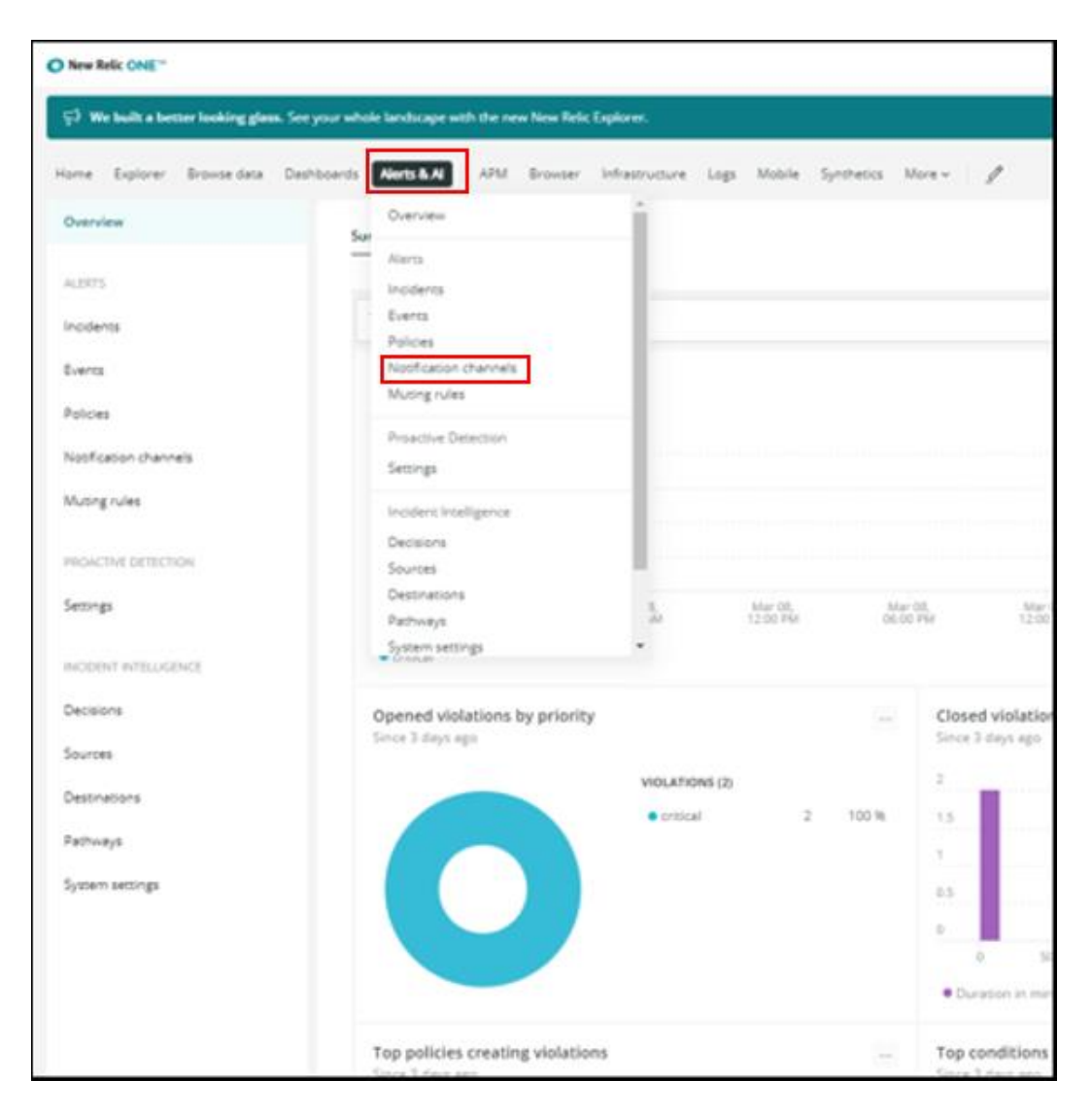

3- Click on the New notification channel

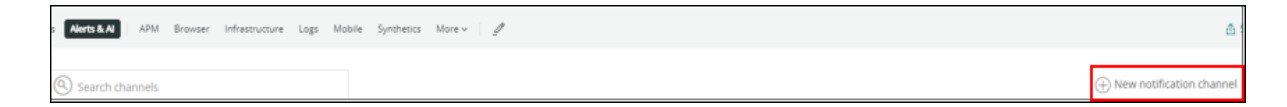

4- Select Channel Type: Webhook

| Create a nev          | w notification channel |
|-----------------------|------------------------|
| Channel details       |                        |
| Select a channel type |                        |
| 🔏 Webhook             | $\sim$                 |

- b- Channel name: OnPage Alerts
- c- Base URI: https://webhook.onpage.com/gw/v1/page

#### d- Add custome headers

| Custom Headers       |                  |           |
|----------------------|------------------|-----------|
| Name                 | Value            |           |
| Accept               | application/json | $\otimes$ |
| Name                 | Value            |           |
| Content-Type         | application/json | $\otimes$ |
| ↔ Add custom headers |                  |           |

#### e- Add Custom Payload

- i- Edit the script by inserting the Client ID, Secret Key
- ii- Add subject and body and or insert variables of what you would like to see as the subject and body of the message in the OnPage app
- iii- Enter **Priority** of message. Either HIGH or LOW

| { |                                    |
|---|------------------------------------|
|   | "clientId": "-YOUR-CLIENT-ID-",    |
|   | "secretKey": "-YOUR-SECRET-KEY-",  |
|   | "message": {                       |
|   | "subject": "-YOUR-ALERT-SUBJECT-", |
|   | "body": "*-YOUR-ALERT-MESSAGE-",   |
|   | "recipients": ["OPID1", "OPID2",], |
|   | "priority": "HIGH LOW"             |
|   | }                                  |
| } |                                    |
|   |                                    |
| _ |                                    |

| Webhook                                                                                                    |                                                                                   |           |
|----------------------------------------------------------------------------------------------------|-----------------------------------------------------------------------------------|-----------|
| Channel name                                                                                                    |                                                                                   |           |
| OnPage Alerts                                                                                                    |                                                                                   |           |
| Base Url<br>https://webhook.onpage.com/gw/v1/page                                                                                                    |                                                                                   |           |
| Basic Auth                                                                                                    |                                                                                   |           |
| O                                                                                                    |                                                                                   |           |
| (+) Add basic auth                                                                                                    |                                                                                   |           |
|                                                                                                    |                                                                                   |           |
| Custom Headers                                                                                                    |                                                                                   |           |
| Name                                                                                                    | Value                                                                             |           |
| Accept                                                                                                    | application/json                                                                  | $\otimes$ |
| Name                                                                                                    | Value                                                                             |           |
| Content-Type                                                                                                    | application/json                                                                  | $\otimes$ |
| <pre>     Add custom headers  Use Custom Payload      rolientId": "a7f0b84de7a450eaf6ffab44     "secretKey": "15347713c563085c3723233     "message": {         "subject": "test",         "body": "*-YOUR-ALERT-MESSAGE-",         "recipients": ["00991", "janat1"]         "priority": "HIGH"     } } </pre> | 9cb0f141b69eb701ffb455f375c3dae4277b<br>11cbd39e0caeba4d98828a709bacbec5a47b<br>, |           |

- iv- Click on Create channel
- v- Payload Type: JSON

| Payload Type |     |
|--------------|-----|
| JSON Fo      | orm |

5- You can test the integration by clicking on **Send a test notification**.

| <b>Send</b> a test notification |        |              |
|---------------------------------|--------|--------------|
|                                 | Cancel | Save changes |
|                                 |        |              |

6- Verify that the test is successful

| Test notification successful                                                                                                    |        |
|----------------------------------------------------------------------------------------------------|--------|
| {     response: 200,     {"nonExistingRecipients":[],"messageId":"952795a1f797b5c993ffc5d074b143eae036a499995e63f3dbd56ebba4e4ed9d"} } |        |
|                                                                                                    | Got it |

7- Add Alert policies for the integration

| OnPage Alerts<br>Id: 4856510   |  |                    |
|--------------------------------|--|--------------------|
| Channel details Alert policies |  |                    |
| ( Search policies              |  | Add alert policies |

8- The integration is now set up!